# 機能の有効化

有効化には自治体から案内されるQRコードが必要です。 ※デジタル予診票のご利用には機能の有効化が必須です。

① HOME画面のメニューバーをタップしてください。

| <b>ि</b> न 🛱                                                    | 手帳アプリ                                  | Ξ |
|-----------------------------------------------------------------|----------------------------------------|---|
| あなたへのお知らせがあります 6 >                                              |                                        |   |
| <ul> <li>そうた</li> <li>の歳3か月</li> <li>生まれてから9</li> </ul>         | <b>5</b> 日<br>95日                      |   |
| <b>あなたへのお役立ちアドバイス N</b><br>あやすと笑うようになってきます。<br>ですね。そろそろ、授乳や睡眠の! | <b>ew</b><br>反応があるのは嬉しい<br>リズムがついてくる頃… |   |
| <b>永</b><br>予防接種管理                                              | と身体発育曲線                                |   |

## ② メニュー一覧から【子育てDX設定】をタップしてください。

| 、新             |                |   |
|----------------|----------------|---|
| あなたへの          | A HOME         | > |
|                |                |   |
| C.             | 🛗 カレンダー        | > |
| 出産時の作          | □□ 出産子育てお役立ち情報 | > |
| あなたへの          | ▶■ 安産ピラティス動画   | > |
| あやすと笑<br>ですね。そ | ▶ 初めての子育て動画    | > |
|                | 🥑 子どもの救急相談     | > |
|                |                |   |
|                | 子育てDX設定        | > |
| ET-            | ◆ 設定           | > |
|                |                |   |

バックアップ設定がされていないため、子 育てDXの利用登録ができません。 「設定」メニューより、バックアップ設定 を完了させてください。

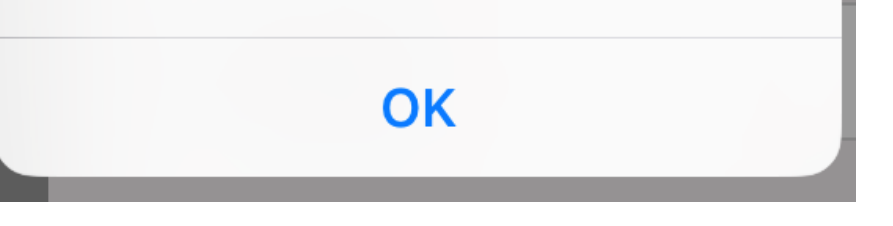

#### アラートが出る場合、左画面 の【設定】から【アカウント連 携】をタップし、アカウント連携 を完了させてください。

1

## ③機能を有効化するお子さまの【未参加】をタップしてください。

| 母子手帳アプリ『母子モ』を活用し、子育てに係る手続き<br>のオンライン化を支援するサービスです。以下より参加手<br>続きに進んでください。<br>サービスに参加する<br>ようた |
|---------------------------------------------------------------------------------------------|
| 母子手帳アプリ『母子モ』を活用し、子育てに係る手続き<br>のオンライン化を支援するサービスです。以下より参加手<br>続きに進んでください。<br>サービスに参加する<br>そうた |
| のオンライン化を支援するサービスです。以下より参加手<br>続きに進んでください。<br>サービスに参加する<br>そうた 未参加                           |
| 続きに進んでくたさい。<br>サービスに参加する                                                                    |
| サービスに参加する<br>そうた   未参加                                                                      |
| 📀 そうた 未参加                                                                                   |
|                                                                                             |
| 予防接種委託医療機関一覧                                                                                |

④ カメラが起動したら、自治体から案内されたQRコードを読み取ってください。

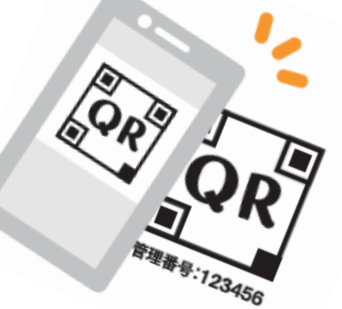

2

⑤ 読み取りが完了すると参加登録画面が表示されます。 お子さまの生年月日欄へ生年月日を入力し、【同意して参加する】をタップし てください。

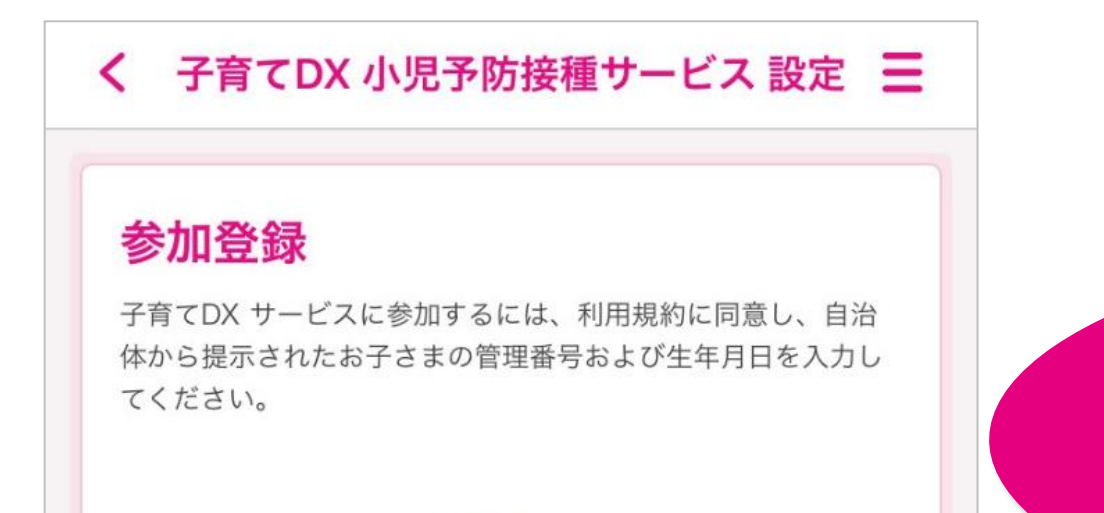

Web版はQRコード読み取りが できません。次ページに記載の 方法で、有効化してください。

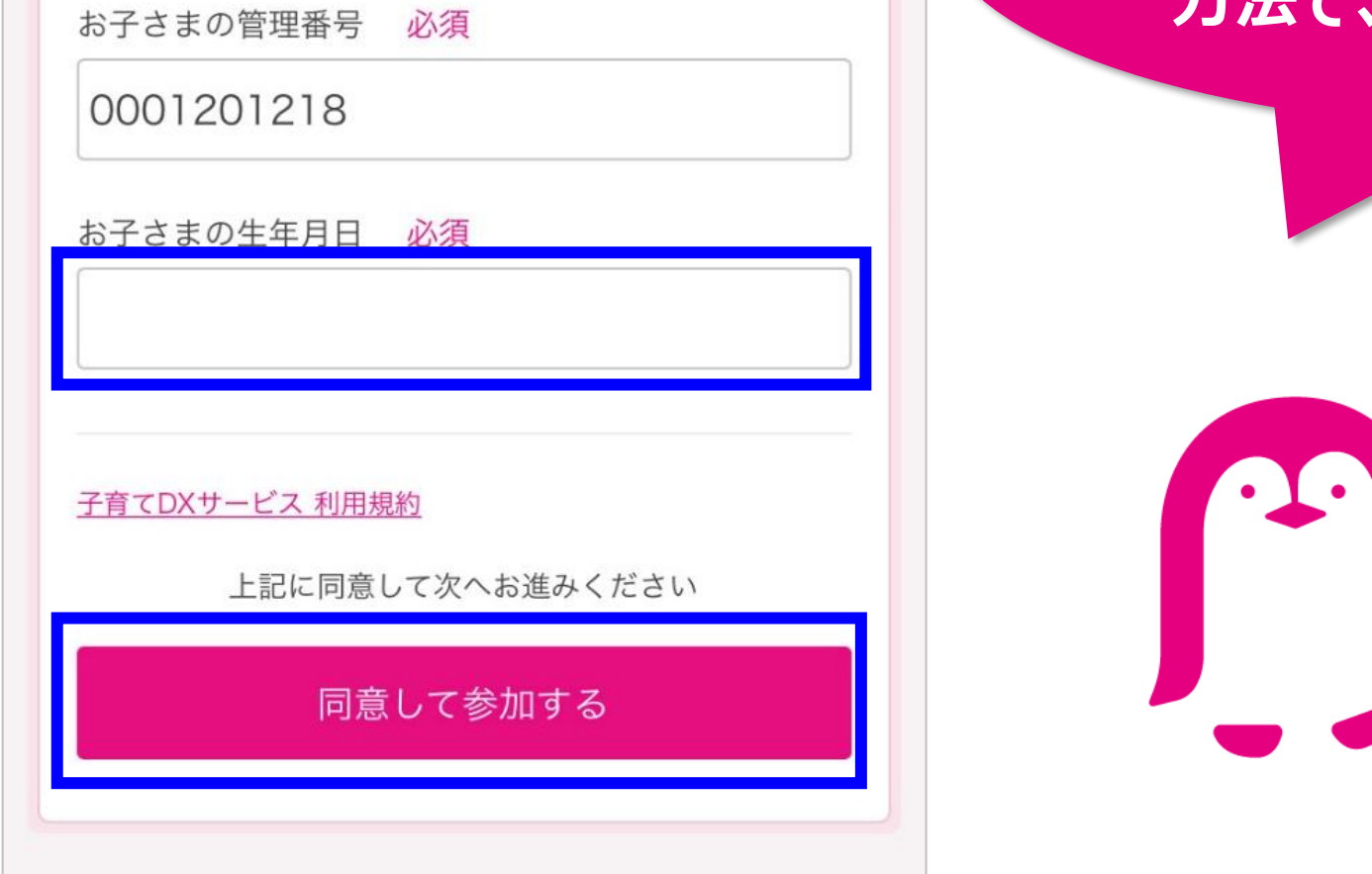

### 【QRコードの読み取りに失敗する場合】

QRコードの読み取りに失敗する場合は【管理番号を手入力して参加登録する】 をタップします。

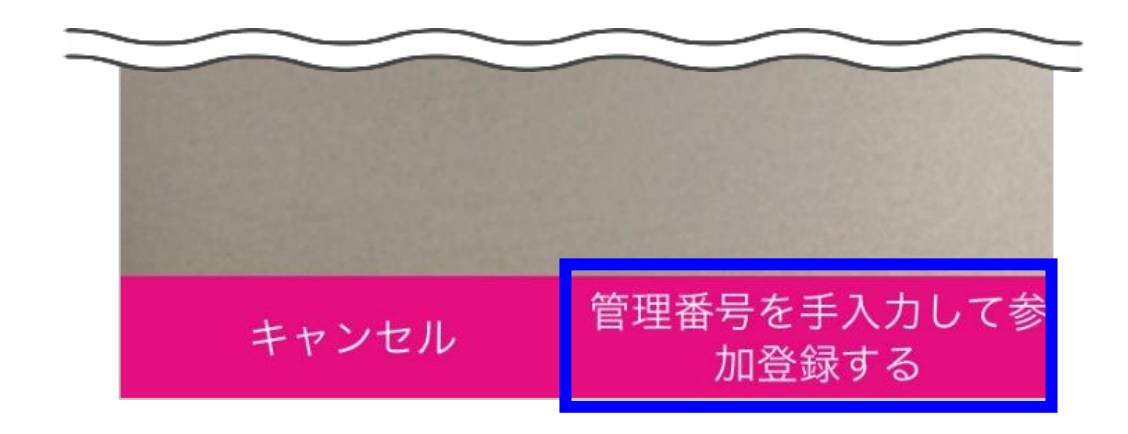

参加登録画面で、お子さまの管理番号入力欄へ自治体から案内された10桁の「子育てDX 管理番号」を、お子さまの生年月日欄へ生年月日を入力し、 【同意して参加する】をタップしてください。

3

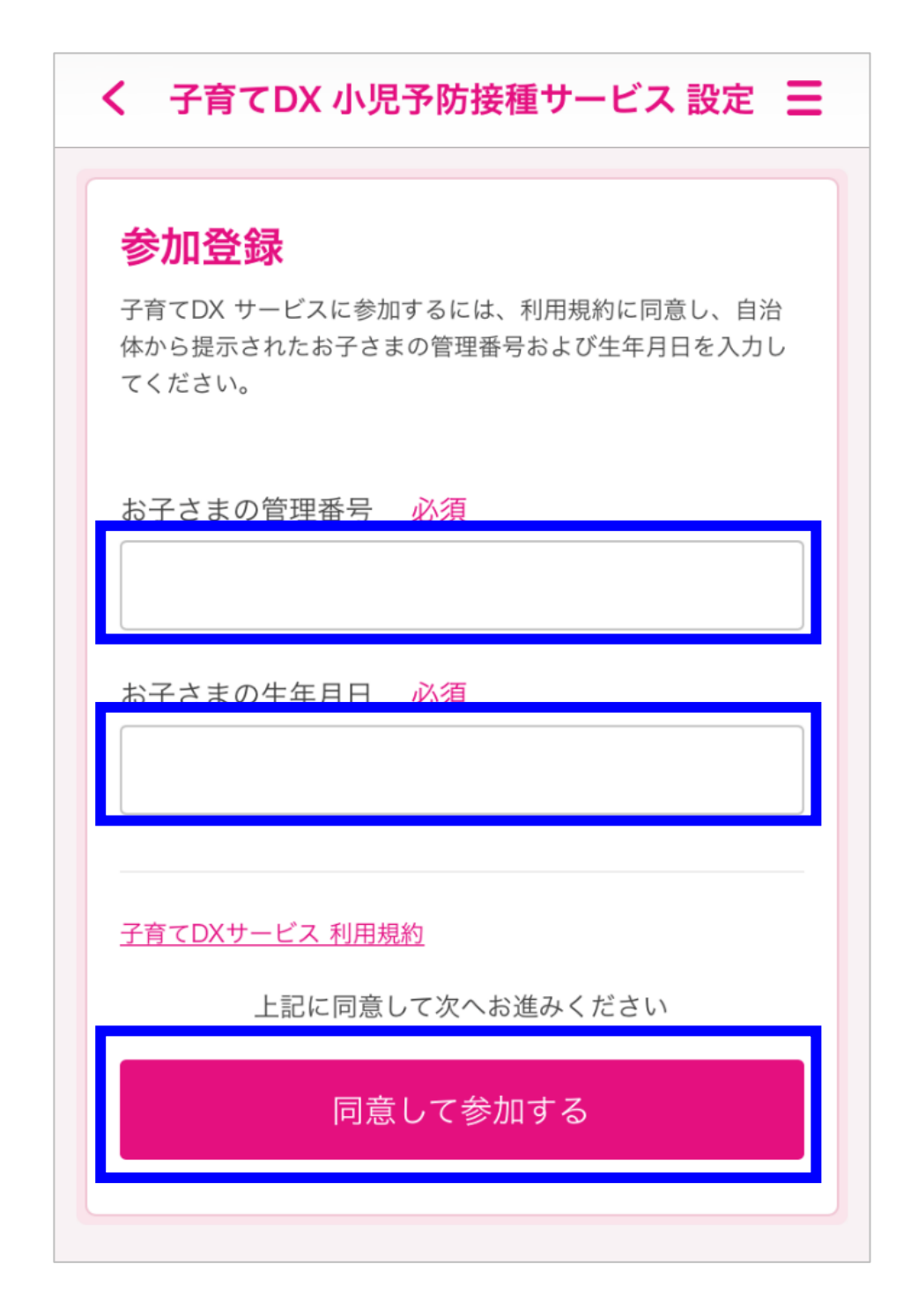

## ⑥【お子さまさまの基本情報登録】をタップしてください。

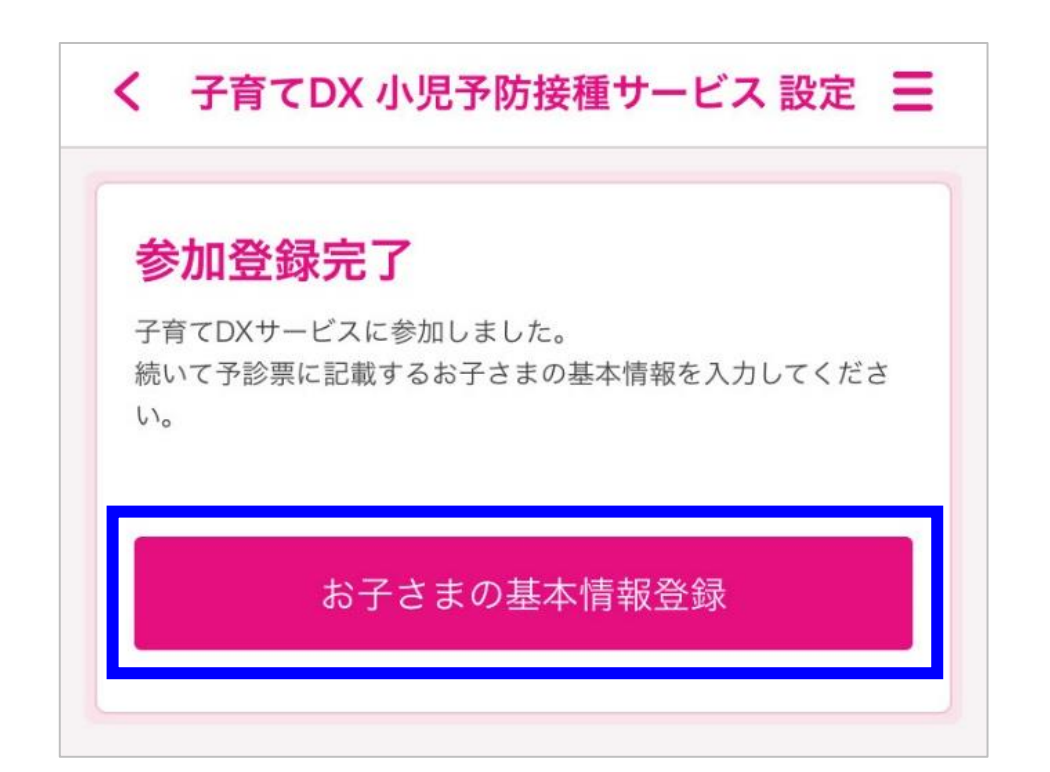

⑦ お子さまの基本情報を入力し、【確認】をタップしてください。 ※QRコードで機能を有効化した場合、一部情報が反映されています。

4

| く 子道           | 育てDX 小児予防接種サービス 設定 <b>三</b> |
|----------------|-----------------------------|
|                |                             |
| お子に            | さまの基本情報 登録                  |
| お子さ            | まの氏名 必須                     |
| 姓              | 田中                          |
| 名              | 創太                          |
| お子さ            | まの氏名(フリガナ) 必須               |
| セイ             | タナカ                         |
| メイ             | ソウタ                         |
| 1. <b>7</b> ). |                             |

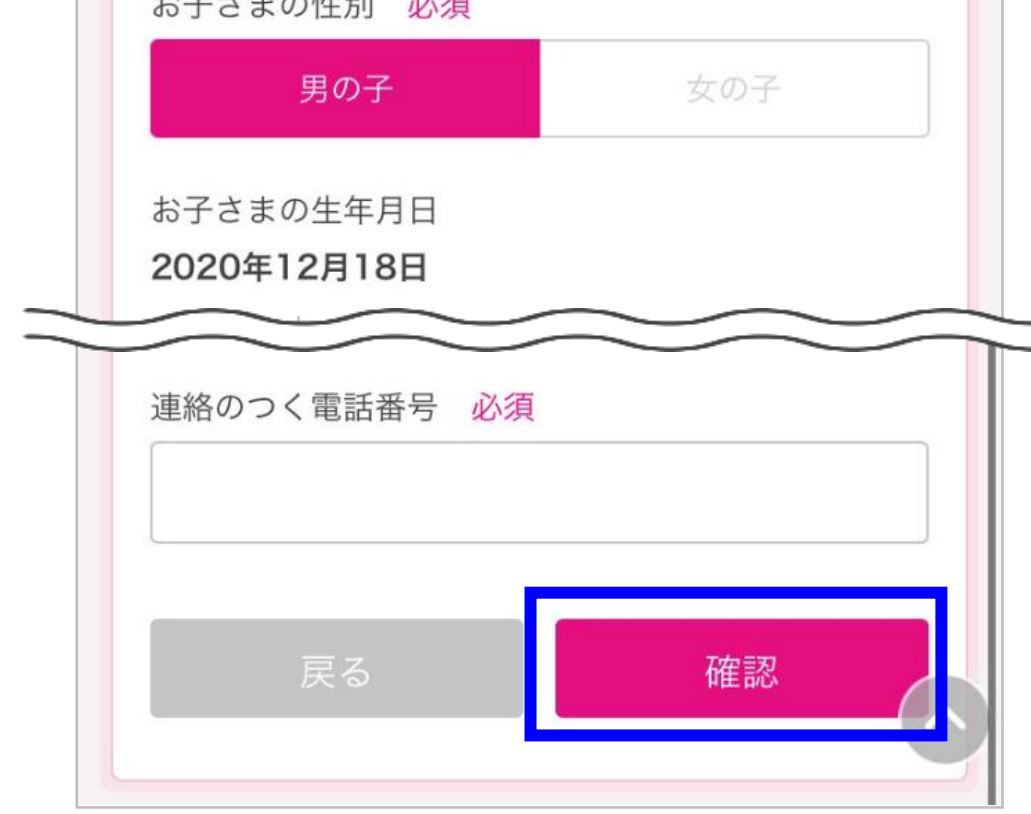

#### ⑧ お子さまの基本情報が正しく入力されていることを確認し、【OK】をタップして ください。 誤りがある場合は【戻る】をタップし、基本情報を修正します。

|   | く 子育てDX 小児予防接種サービス 設定 <b>Ξ</b>  |
|---|---------------------------------|
| 1 |                                 |
|   | お子さまの基本情報 確認                    |
|   | お子さまの氏名<br><b>田中 創太</b>         |
|   | お子さまの氏名(フリガナ)<br><b>タナカ ソウタ</b> |
|   | お子さまの性別<br><b>男の子</b>           |
|   | お子さまの生年月日<br><b>2020年12月18日</b> |
|   | 住所                              |
|   | 出生後に異常がありましたか?<br><b>いいえ</b>    |
|   | 保護者の氏名<br><b>田中 愛</b>           |
|   | 連絡のつく電話番号<br>09011223344        |
|   | 戻る OK                           |
|   |                                 |

⑨【サービスに参加する】の画面が表示されたら、基本情報の登録完了です。

#### く 子育てDX 小児予防接種サービス 設定 Ξ

母子手帳アプリ『母子モ』を活用し、子育てに係る手続き のオンライン化を支援するサービスです。 以下より参加手 続きに進んでください。

#### サービスに参加する

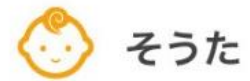

参加済

#### 予防接種委託医療機関一覧